# Le référent lycée

Tous les lycées qui souhaitent offrir à leurs lycéens la possibilité de venir en immersion doivent signer une convention. Suite à la signature de la convention, le lycée est créé dans l'application ainsi que le référent lycée.

Le référent lycée accède ainsi aux fonctionnalités suivantes :

### Mon lycée [Menu Lycée -> Mon Lycée] : Toutes les informations de son lycée

Le référent peut modifier l'adresse postale, le téléphone et le nom du chef d'établissement.

#### Voir tous les inscrits [Menu Lycée -> Voir tous les inscrits] : Tableau de tous les lycéens de son lycée

Le référent peut cliquer sur le nom d'un lycéen pour accéder à sa fiche.

Dans la dernière colonne, le référent peut voir facilement si le lycéen est inscrit en immersion. En cliquant sur le bouton, il peut voir le détail des inscriptions du lycéen.

## Valider les comptes lycéens [Menu Lycée -> Valider les comptes lycéens] :

Aucun lycéen ne peut s'inscrire en immersion sans que son compte ait été validé au préalable par le référent lycée. Une fois par semaine, le référent reçoit un mail s'il a des comptes à valider. Ce menu comporte 3 zones :

- Zone 1 : lycéens à valider. Ils ont déclaré être élève du lycée, le référent lycée doit donc le confirmer. Il peut cliquer sur le prénom du lycéen pour modifier son niveau et sa classe. Il faut cliquer sur les boutons "valider" pour confirmer qu'un lycéen est bien élève de son lycée et cliquer sur le bouton "rejeter" pour refuser ce lycéen.
- Zone 2 : lycéens déjà validés par le référent lycée
- Zone 3 : lycéens refusés par le référent lycée

#### **Statistiques** [Menu Statistiques] : Visualisation en temps réel des indicateurs ci-dessous

#### Inscriptions et participations de mes lycéens

Diagramme en bâtons horizontal présentant :

- Le nombre de créations de comptes des élèves du lycée sur la plateforme "Inscriptions sur la plateforme"
- Le nombre d'inscrits de mon lycée à au moins une immersion

La médiane sur tous les lycées conventionnés permet de se positionner par rapport aux autres lycées.

#### Inscriptions de mes lycéens, par domaines

Diagramme circulaire représentant le pourcentage d'inscription de mes lycéens dans chacun des domaines. Dans ce diagramme, plusieurs inscriptions peuvent avoir été faite par la même personne. Pour chaque domaine, on obtient ensuite le découpage en sous domaines.

#### Inscriptions de mes lycéens, par formation

Tableau présentant formation par formation, le nombre d'inscrits et le nombre d'inscriptions de mes lycéens (un même inscrit pouvant avoir fait plusieurs inscriptions). Pour chaque donnée, on peut scinder le chiffre par niveau d'étude (seconde, première, terminale, Postbac et visiteur)

#### **Extractions** [Menu Extractions] : Extraction de toutes les informations de ses lycéens

Dans le menu Extractions, le référent lycée peut extraire toutes les informations de ses lycéens avec toutes leurs inscriptions.